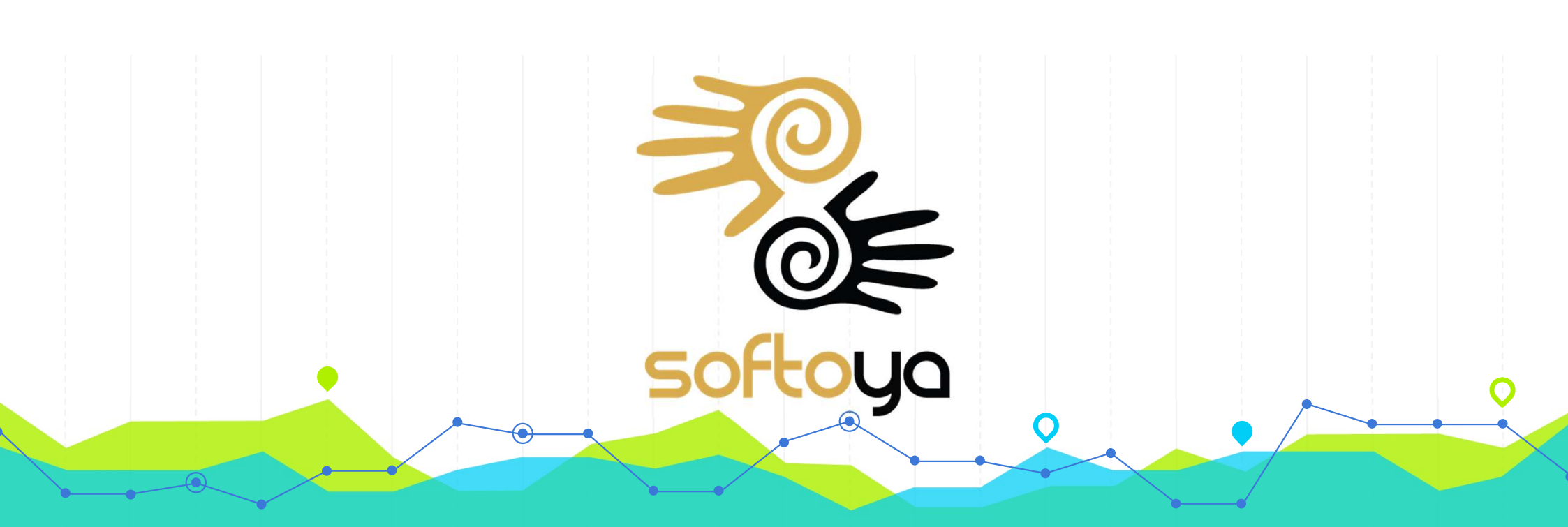

# PERWIRA Training Resource Module (Approval User)

#### **Table of Content**

#### Approval

- Timesheet Approval
- Claim Approval
- Leave Approval

#### Others

- Engineer Location Tracking
- Project / Department List
- Project Access

#### Access

• URL

#### **Getting Started**

- Register New Account
- Approve New Account
- First Time Login
- Dashboard

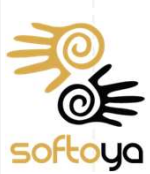

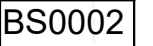

### WEB - URL

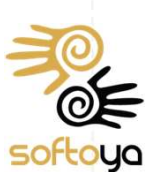

## Login : <u>https://totg.perwiragroup.com/auth/login</u> Register : https://totg.perwiragroup.com/auth/register

Perufra

Remember Me

This portal is best viewed in Google Chrom

ent Module

Fornot Your Par

Staff ID Password

Getting Started

TOTG

Note :

- preferred browser Google Chrome
- login with registered email

### **WEB - First Time Login**

#### Note :

#### - Password must be at least 6 characters long

| TOTG Dashboard My Workplace - |                                                                                                    | TESTING ACCOUNT 1       |  |
|-------------------------------|----------------------------------------------------------------------------------------------------|-------------------------|--|
| Dashboard                     | Change Your Password<br>The current password is a default password. Please change his password to a more secure va | lue. 🍪 Home 🗉 Dashboard |  |
|                               | Please enter a new password in the fields below. Password                                                          | *                       |  |
| Notice Board                  | Confirm Password                                                                                                   | Update                  |  |
| Test 1                        |                                                                                                    |                         |  |
| sample                        |                                                                                                    |                         |  |
| Testing                       |                                                                                                    |                         |  |
|                               |                                                                                                    |                         |  |
| My Pending Items              |                                                                                                    |                         |  |
| 31<br>My<br>Pending Timesheet |                                                                                                    |                         |  |
| 2019<br>More info fi          |                                                                                                    |                         |  |
|                               |                                                                                                    |                         |  |
|                               |                                                                                                    |                         |  |

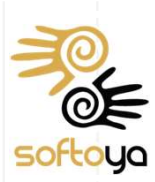

#### **WEB - Dashboard**

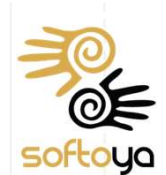

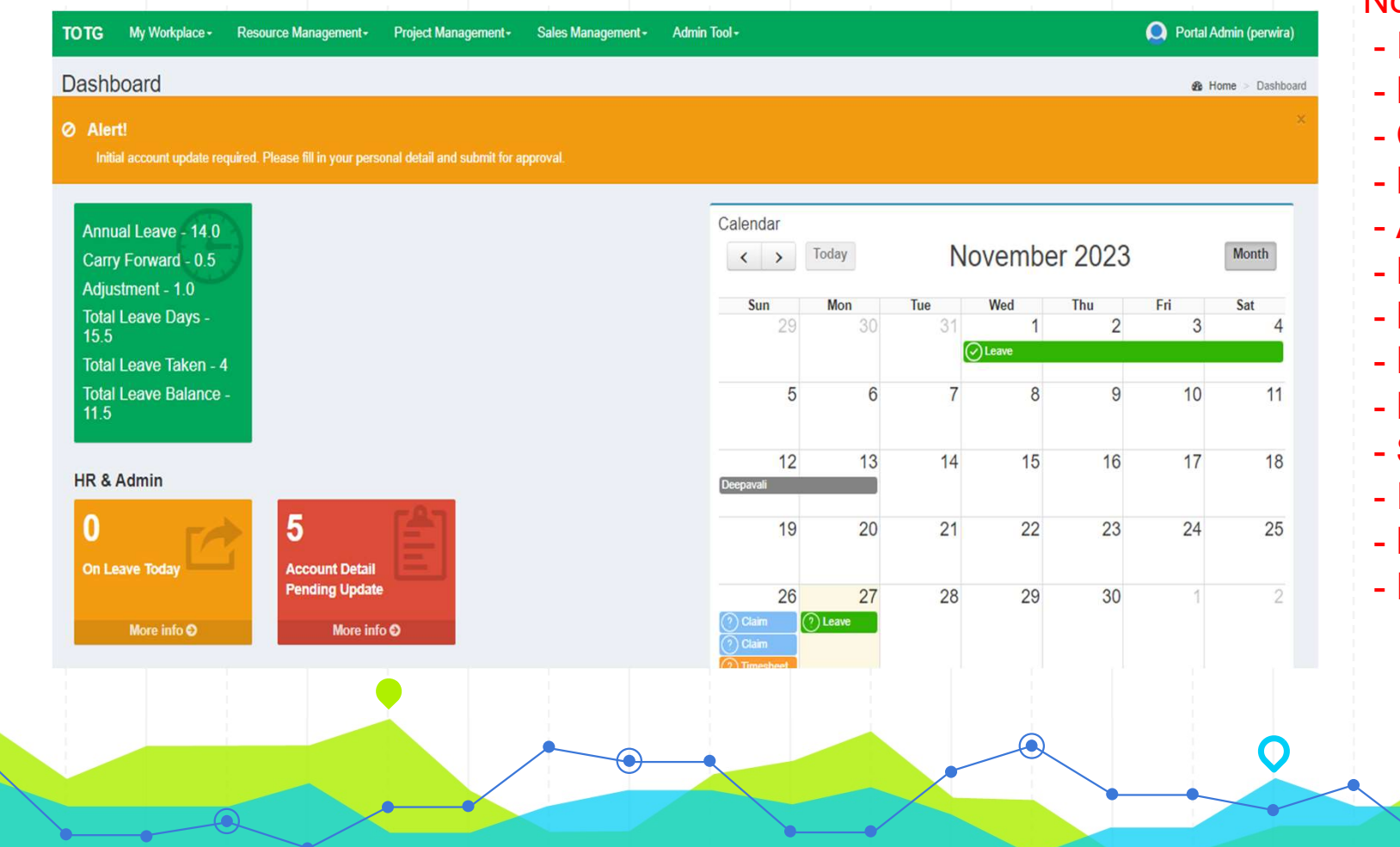

#### Note :

- Initial account update required
- Profile Image
- Contact Number
- Marital Status
- Address
- DOB
- NRIC
- Emergency Contact
- EPF
- SOCSO
- Income Tax Number
- Bank Accounts
- Family

|                                                                                                    | WEB – My Profile                                                                                                    | )                                                                          |
|----------------------------------------------------------------------------------------------------|----------------------------------------------------------------------------------------------------|----------------------------------------------------------------------------|
| My Workplac                                                                                                    | e - Resource Mai                                                                                                    | Not                                                                        |
| My Profile                                                                                                    |                                                                                                    | - Ye<br>Apr                                                                |
|                                                                                                    |                                                                                                    |                                                                            |
| My Claim                                                                                                    |                                                                                                    | - A                                                                        |
|                                                                                                    |                                                                                                    | - Ir                                                                       |
|                                                                                                    |                                                                                                    |                                                                            |
| G My Workplace - Resource Managemen                                                                                                    | t+ Project Management+ Sales Management+ Admin Tool+                                                                                                    | Q Portal Admin (perwira)                                                   |
| Profile My Workplace                                                                                                    | 🏚 Home > My Workplace                                                                                                    | My Profile > Portal Admin (perwira)                                        |
|                                                                                                    |                                                                                                    |                                                                            |
| rsonal Detail Education Experience                                                                                                    | Skill     License     Training     Certificate     Reference     Employment History     Contract/Work Order History     CV       ure     Change Password                                                                                                    | - C<br>- N                                                                 |
| ersonal Detail Education Experience Update Profile Update Profile Pict nitial account update required. Please fill in your                                                                                                | Skill       License       Training       Certificate       Reference       Employment History       Contract/Work Order History       CV         ure       Change Password                                                                                                    | - C<br>- N<br>- A<br>- D<br>- N<br>- E                                     |
| trsonal Detail Education Experience Update Profile Update Profile Pict nitial account update required. Please fill in your                                                                                                | Skill       License       Training       Certificate       Reference       Employment History       Contract/Work Order History       CV         ure       Change Password       Change Password       Contract/Work Order History       CV         r personal detail and submit for approval!       Contract/Work Order History       CV       User Type :                                                                                                    | - C<br>- N<br>- A<br>- D<br>- N<br>- E<br>- E                              |
| Image: sonal Detail     Education     Experience       Update Profile     Update Profile Pict       uitial account update required. Please fill in your       aff ID :       admin                                        | Skill       License       Training       Certificate       Reference       Employment History       Contract/Work Order History       CV         ure       Change Password                                                                                                    | - C<br>- N<br>- A<br>- D<br>- N<br>- E<br>- E<br>- E<br>- S                |
| sonal Detail Education Experience Update Profile Update Profile Pict itial account update required. Please fill in your aff ID : admin ck Name :                                                                          | Skill License Training Certificate Reference Employment History ContractWork Order History CV <b>Ure Change Password</b> r personal detail and submit for approval!     value     Name :     Value     Portal Admin (pervira)   Company Email :     Value     Value                                                                                                    | - C<br>- N<br>- A<br>- D<br>- N<br>- E<br>- E<br>- E                       |
| Education       Experience         Update Profile       Update Profile Pict         itial account update required. Please fill in your         aff ID :         admin         ck Name :         Portal Admin (Ori server) | Skill       License       Training       Certificate       Reference       Employment History       ContractWork Order History       CV         ure       Change Password       Change Password       User Type :       User Type :       User Type :       Staff       Personal Email :       Staff       Personal Email :       Staff       Personal | - C<br>- N<br>- A<br>- D<br>- N<br>- E<br>- E<br>- E<br>- S<br>- Ir        |
| taff ID :<br>admin<br>ick Name :<br>Portal Admin (Ori server)<br>ontact No 1 :                                                                                                    | Skill       License       Training       Certificate       Reference       Employment History       ContractWork Order History       CV         ure       Change Password       Change Password       User Type:       Company Email:       Staff         Portal Admin (perwira)       Company Email:       Staff       Personal Email:       Staff         Image:       Shau@softoya.com       OT:       Contact No 2:       OT:                                                                                                    | - C<br>- N<br>- A<br>- D<br>- N<br>- E<br>- E<br>- E<br>- S<br>- Ir<br>- B |
| taff ID :<br>admin<br>lick Name :<br>Portal Admin (Ori server)<br>ontact No 1 :<br>123                                                                                                    | Skill       License       Training       Certificate       Reference       Employment History       ContractWork Order History       CV         ure       Change Password       Change Password       User Type:       User Type:       User Type:         name :       Portal Admin (perwira)       Staff       Personal Email :       Shau@softoya.com       OT :         is shau@softoya.com       Contact No 2 :       OT :       OT :       OT :       OT :         is contact No 2 :       is contact No 2 :       OT :       OT :       OT :       OT :                                                                                                    | - C<br>- N<br>- A<br>- D<br>- N<br>- E<br>- E<br>- E<br>- S<br>- Ir<br>- B |

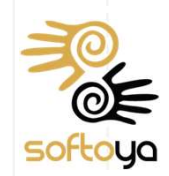

means pending

al

- val by HR
- account update required
- ype Car CC
- e Image
- act Number
- al Status
- ess
- gency Contact
- SO
- ne Tax Number
- Accounts

#### **WEB – Change Password**

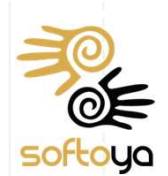

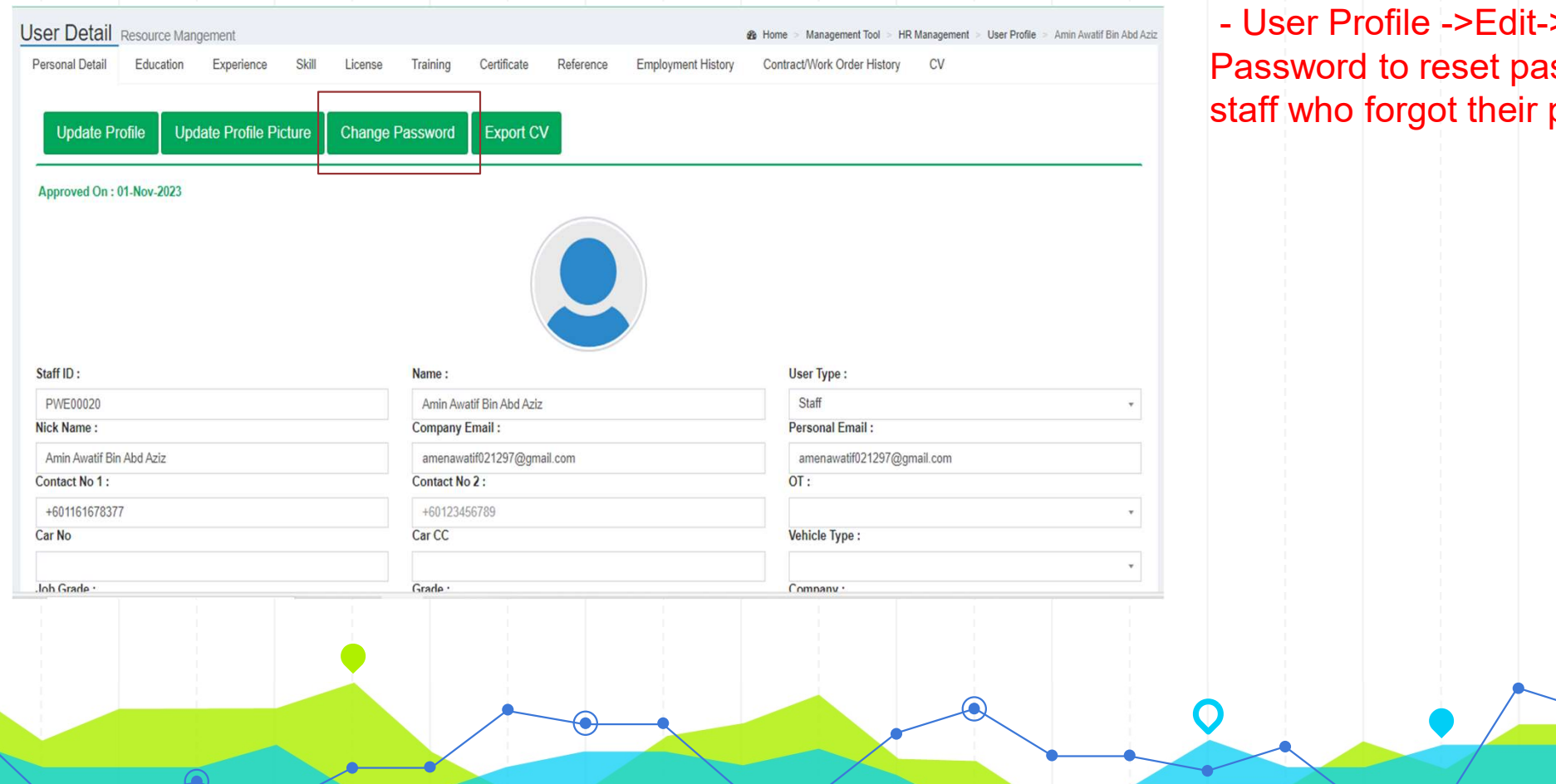

#### Note :

- User Profile ->Edit->Change Password to reset password for staff who forgot their password

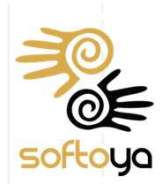

### **WEB – Approve Profile Update**

| Pensonal Detail Bank Account Pamily Educate Update Profile Update Profile Picture Pending Account Detail Approval | Change Password Export CV Approve P          | rofile Update Reject Profile Update | <ul> <li>Updated field which pending<br/>approved will show in yellow color</li> <li>Pending Account Detail Approval</li> </ul> |
|----------------------------------------------------------------------------------------------------|----------------------------------------------|-------------------------------------|----------------------------------------------------------------------------------------------------|
|                                                                                                    | User profile picture                         |                                     | status                                                                                                    |
| Staff ID :                                                                                                    | Name :                                       | User Type :                         | - Approve or Reject profile update                                                                                              |
| admin                                                                                                    | Portal Admin                                 | Staff                               |                                                                                                    |
| Nick Name :                                                                                                    | Company Email :                              | Personal Email :                    | - Reject with reason and email                                                                                                  |
| Admin                                                                                                    | no-reply@softoya.com                         | hr@datasco.com                      | notification will be condout to the                                                                                             |
| Contact No 1 :                                                                                                    | Contact No 2 :                               |                                     | noullication will be send out to the                                                                                            |
| 0123                                                                                                    | 0123                                         |                                     | staff                                                                                                    |
| Other:                                                                                                    | Mantar Status :                              | -                                   | otan                                                                                                    |
| Female +                                                                                                    | 2. Married                                   | •                                   |                                                                                                    |
| Nationality :                                                                                                    | Race :                                       | Religion :                          |                                                                                                    |
| *                                                                                                    |                                              | · ·                                 |                                                                                                    |
| Base :                                                                                                    | User Territory :                             | Holiday Territory :                 |                                                                                                    |
| Selangor +                                                                                                    | HQ .                                         | <ul> <li>Setangor</li> </ul>        |                                                                                                    |
| Permanent Address :                                                                                               | Current Address :                            |                                     |                                                                                                    |
| No.2, Jalan BP3/11,<br>Bandar Bukit Puchong.                                                                      | No.2, Jalan BP3/11,<br>Bandar Bukit Puchong, |                                     |                                                                                                    |
| DOB :                                                                                                    | NRIC :                                       | Passport No :                       |                                                                                                    |
| 25-Dec-1990                                                                                                    | 901225-13-5050                               |                                     |                                                                                                    |
| Grade :                                                                                                    | Position :                                   | Superior :                          |                                                                                                    |
| NE *                                                                                                    | Admin                                        | [admin2] Admin 2                    |                                                                                                    |
| Placement :                                                                                                    | Department :                                 | Working Days :                      |                                                                                                    |
|                                                                                                    |                                              |                                     |                                                                                                    |

### **WEB – Approve Account**

| ele. | rie                             |                            |            |                                |                   |                |          |                        |
|------|---------------------------------|----------------------------|------------|--------------------------------|-------------------|----------------|----------|------------------------|
| •    | Status 💠                        | Name 🌢                     | Staff_ID ¢ | Department 🛛 🗄                 | Superior 🛊        | Country_Base & | Base \$  | Access_Control_Templa  |
| ĸ    | Pending Account Detail Approval | Portal Admin               | admin      | MY_Department_Admin            | Admin 2           |                | Selangor | Admin Template         |
| 2    | Account Detail Approved         | Admin 2                    | admin2     |                                | Portal Admin      |                |          | Admin Template         |
| 2    | Account Detail Approved         | FELICIA1                   | 50002      | MY_Department_HR & Admin       |                   |                |          |                        |
| e.   | Account Approved                | WONG KIONG @WANG LI SENG2  | E0020      | MY_Department_HR & Admin       | FELICIA1          | Malaysia1      | Selangor | Default Template       |
| ł    | Account Approved                | HANAFI BIN MUNSYI          | E0010      | MY_Department_HR & Admin       |                   |                |          | Default Template       |
| 2    | Account Approved                | MOHD AZHAR B. ABD KARM     | D0007      | MY_Department_Engineering_10   | PHOON YIT ONN     | Malaysia       | Selangor | Default Template       |
|      | Account Detail Approved         | ZURAIMI B. ZAKARIA         | D0008      | MY_Department_Documentation_HQ | Sarah Binti Dolah | Malaysia       | Selangor | Default Template       |
| 2    | Account Approved                | MUHAMMAD YAASIN BIN YAAKOB | D0009      | MY_Department_Engineering_1_HQ | KENNY NG SEA LAAI | Malaysia       | Selangor | Project Engineer Templ |
| 1    | Account Approved                | MOHAMMAD RIZAL BIN OTHMAN  | D0013      | MY_Department_Logistic_HQ      | PHOON YIT ONN     | Malaysia       | Selangor | Default Template       |
| 2    | Account Detail Approved         | CATHERINE TAN BEE GAIK     | D0014      | MY_Department_Procurement_HQ   | PHOON YIT ONN     | Malaysia       | Selangor | PM Template            |

- Auto email notification will be sent out with temporary password

Admin Approved

Yes

Yes

Yes

Yes

Yes

Yes

Yes

Yes

Yes

Yes

Next

Yes

Yes

No

No

No

No

No

No

No

No

...

38

ctive 🔶 Yes

Yes

Yes

Yes

Yes

Yes

Yes

Yes

Yes

Yes

5

- Active to activate or deactivate the account(resigned)

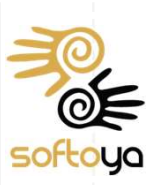

### **WEB – Approval Control**

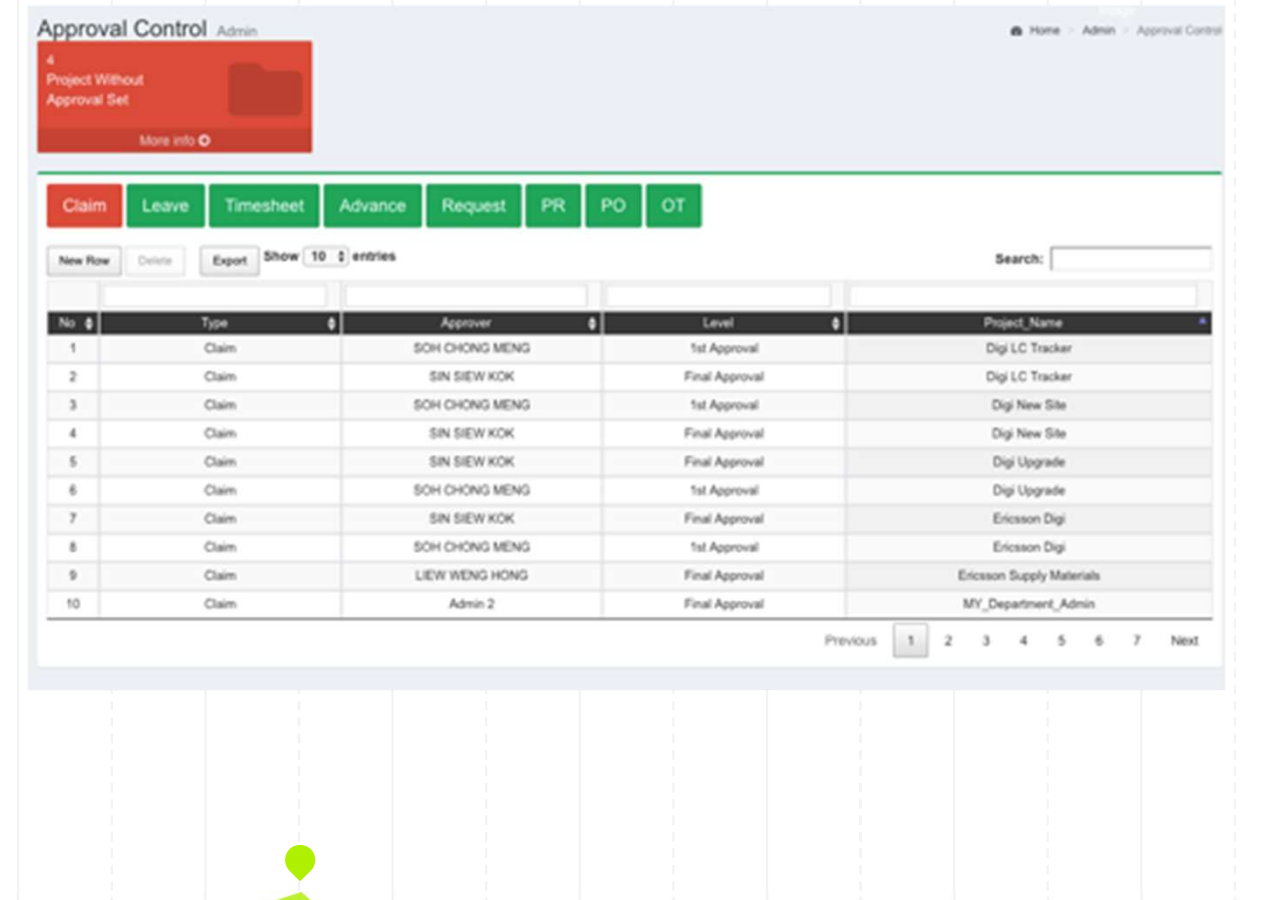

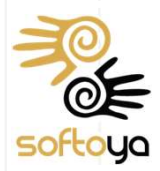

#### Note :

- Will show what project or department do not have approver set

### WEB – Holiday Management

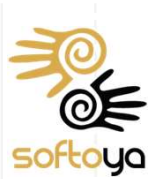

| New Row | Delete                                      |             |               |         | Search:   |
|---------|---------------------------------------------|-------------|---------------|---------|-----------|
|         |                                             |             |               |         |           |
| No 🛊    | Holiday 🔶                                   | Start_Date  | * End_Date \$ | State 👙 | Country 💠 |
| 1       | New Year's Day                              | 01-Jan-2023 | 02-Jan-2023   |         |           |
| 2       | Chinese New Year                            | 22-Jan-2023 | 24-Jan-2023   |         |           |
| 3       | Hari Thaipusam                              | 05-Feb-2023 | 06-Feb-2023   |         |           |
| 4       | Nuzul Al-Quran                              | 08-Apr-2023 | 08-Apr-2023   |         |           |
| 5       | Hari Raya Puasa (Additional Announce by PM) | 21-Apr-2023 | 21-Apr-2023   |         |           |
| 6       | Hari Raya Puasa                             | 22-Apr-2023 | 24-Apr-2023   |         |           |
| 7       | Labour Day                                  | 01-May-2023 | 01-May-2023   |         |           |
| 8       | Wesak Day                                   | 04-May-2023 | 04-May-2023   |         |           |
| 9       | Agong's Birthday                            | 05-Jun-2023 | 05-Jun-2023   |         |           |
| 10      | Hari Raya Haji                              | 29-Jun-2023 | 29-Jun-2023   |         |           |
| 11      | Awal Muharram                               | 19-Jul-2023 | 19-Jul-2023   |         |           |
| 12      | National Day                                | 31-Aug-2023 | 31-Aug-2023   |         |           |
| 13      | Malaysia Day                                | 16-Sep-2023 | 16-Sep-2023   |         |           |
| 14      | Maulidur Rasul                              | 28-Sep-2023 | 28-Sep-2023   |         |           |
| 48      | <b></b> "                                   | 10 11 0000  | 10 Mar 2022   |         |           |

### WEB – Notice Board

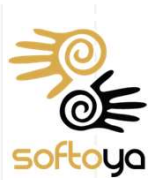

| New Notice | e Delete          |             |             |             |                        | Sea                | rch:                |
|------------|-------------------|-------------|-------------|-------------|------------------------|--------------------|---------------------|
| No 🔺       | Title 🛔           | Content     | ≜Start_Date | ≜ End Date  | A Created By           | Email Notification | Attachment ≜        |
| 1          | test notice       | test notice | 25-Nov-2023 | 31-Dec-2023 | Portal Admin (perwira) | No                 | Upload              |
| nowing 1 t | to 1 of 1 entries |             |             |             |                        |                    | Previous 1 Next     |
|            |                   |             |             |             |                        |                    |                     |
|            |                   |             |             |             | Note :                 |                    |                     |
|            |                   |             |             |             | - Ema                  | all Notification   | Yes to<br>the staff |
|            |                   |             |             |             | 50m 0                  |                    |                     |

### **WEB – Cut Off Management**

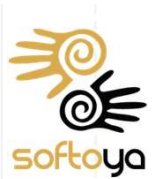

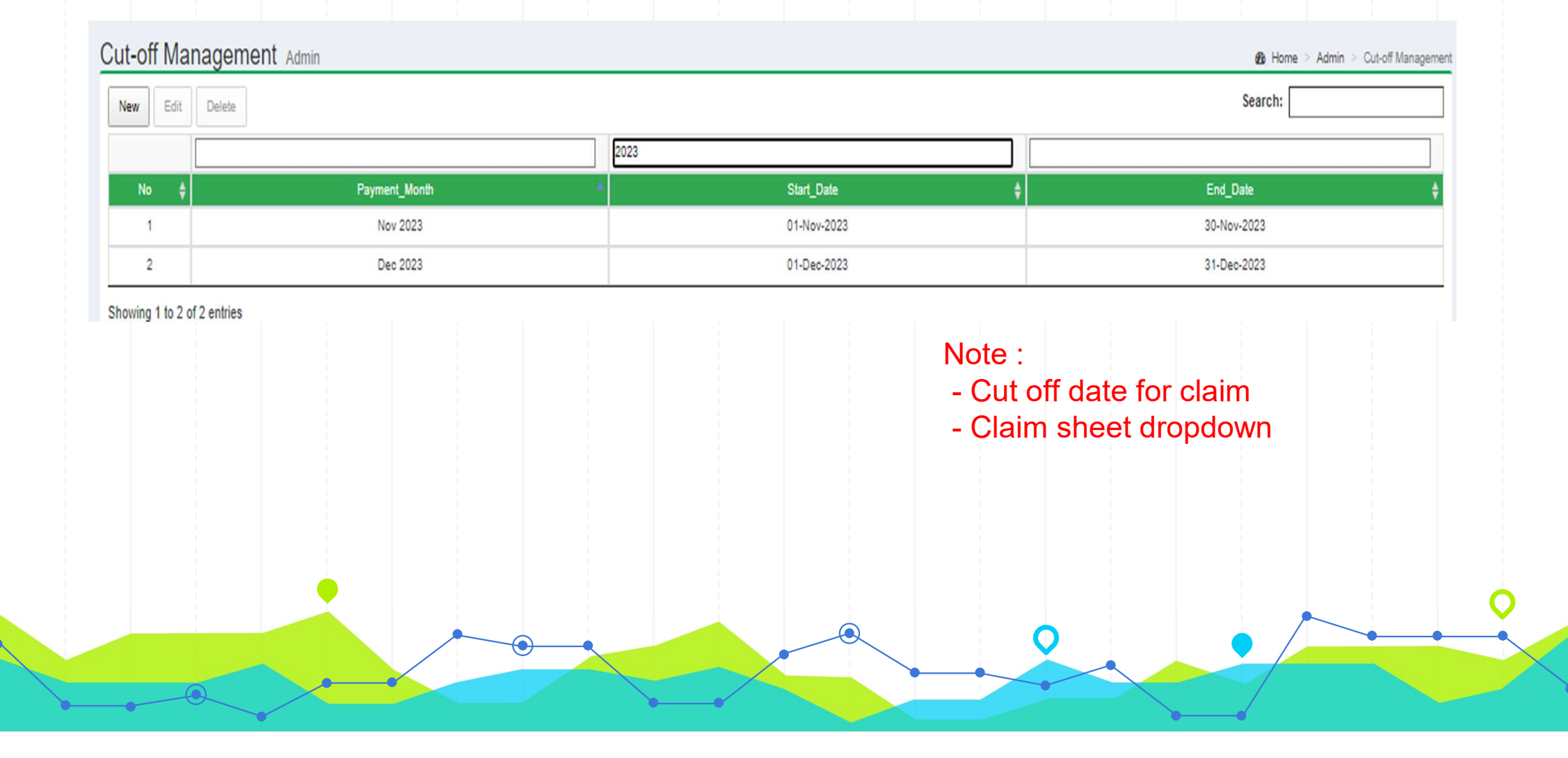

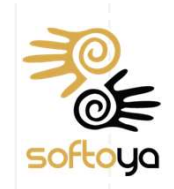

### **WEB – Pending Approval**

| Alert!<br>Pending Account Detail | I Approval                |                               |               |                     | × |   |
|----------------------------------|---------------------------|-------------------------------|---------------|---------------------|---|---|
|                                  |                           |                               |               |                     |   |   |
| Notice Board                     |                           |                               |               |                     |   |   |
|                                  |                           |                               | _             |                     |   |   |
| My Pending Items                 |                           |                               | 7             |                     |   |   |
| 18                               | 1 个                       | 6                             |               |                     |   |   |
| My<br>Pending Timesheet          | Claim<br>Pending Approval | Timesheet<br>Pending Approval |               |                     |   |   |
| 01-Apr-2020 to 01-<br>May-2020   | More info O               | More info O                   |               |                     |   |   |
| More info O                      |                           |                               |               |                     |   |   |
| HR & Admin                       |                           |                               | -             |                     |   |   |
| 0                                | 0                         | 1 [2]                         |               |                     |   |   |
| On Leave Today                   | Interns                   | Account Detail                |               |                     |   |   |
|                                  |                           | Pending Approval              |               |                     |   |   |
| More info \Theta                 | More info O               | More info 오                   |               |                     |   |   |
| Asset Tracking                   |                           |                               |               |                     |   |   |
|                                  |                           |                               | 1             | 0                   |   |   |
|                                  | A sector (                | 0                             | Mahila Dhanaa | Poodtax & Incurance |   | _ |

### **WEB – Timesheet Approval**

Project\_Code \$

oject 0047

My Project 0044

My Project 0044

My\_Project\_0047

Year AMC

Change logo & guality poli

Added projects and change homepage background image

Added brand story

Added project and team photo, adjust alignmen

Update projects

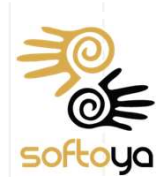

|              | Resource Management -                                                                                                    | Project N | Timesheet Ma                                                                                                    | nager                                                                                                 | nent Resou                                                                   | urce Manag                                                                              | ement                                                                                      |                  |
|--------------|----------------------------------------------------------------------------------------------------|-----------|----------------------------------------------------------------------------------------------------|----------------------------------------------------------------------------------------------------|------------------------------------------------------------------------------|-----------------------------------------------------------------------------------------|--------------------------------------------------------------------------------------------|------------------|
| s            | Claim                                                                                                    |           | Pending Review Tim                                                                                                    | esheet[6]                                                                                             | Approved T                                                                   | îmesheet[8]                                                                             | Reje                                                                                       | octed Time       |
| ю            | Claim Management                                                                                                    |           | Action <b>¢</b> Staff_ID                                                                                                    |                                                                                                    |                                                                              |                                                                                         |                                                                                            |                  |
|              |                                                                                                    |           | Review                                                                                                    | 8                                                                                                    | aleesa.tirhana@softoya.com                                                   |                                                                                         |                                                                                            | _                |
|              | Engineer Tracking                                                                                                    |           | Review                                                                                                    | kn lim@coffo                                                                                          | four com                                                                     |                                                                                         |                                                                                            |                  |
|              |                                                                                                    |           | Review                                                                                                    | nuni izzati@softova.com                                                                               |                                                                              |                                                                                         |                                                                                            |                  |
|              |                                                                                                    |           | Review                                                                                                    | shbau@softoua.com                                                                                     |                                                                              |                                                                                         |                                                                                            |                  |
|              | Engineer Location Tracking                                                                                                    | g         | Review                                                                                                    |                                                                                                    | jx.tiu@softoy                                                                | /a.com                                                                                  |                                                                                            | _                |
| 16           | Leave                                                                                                    |           | Showing 1 to 6 of 6 er                                                                                                    | tries                                                                                                 |                                                                              |                                                                                         |                                                                                            |                  |
| ຍ<br>ອ<br>/f | Leave Management<br>Leave Summary<br>Department Attendance So<br>Leave Entitlement<br>Leave Batch Adjustment<br>Leave Carry Forward<br>Timesheet | ummary    | TOT Deshboard M<br>Timesheet Detail<br>Export<br>Staffid :<br>aleesa.fr/hana@softoya.com<br>Department :<br>Madayais<br>Joinning Date : 02-Jan-2020 | HR Manager<br>HR Manager<br>Name : A<br>BINTI IZA<br>BINTI IZA<br>Position :<br>Base : Se<br>Scheme I | Resource Man<br>ment<br>LEESA FIRHANA<br>NU<br>Engineer<br>Jangore<br>Name : | agement+ 1<br>Timeshee<br>Pending /<br>Approvec<br>Rejected<br>Total Allo<br>Total Allo | Project Mana<br>H Date :<br>Approval :<br>d :<br>:<br>wance :<br>netary Comp<br>wance + Mo | gement+          |
|              | Timesheet Management                                                                                                    |           | Ø 23-Apr-2020 - 23-Apr-                                                                                                    | 2020                                                                                                  |                                                                              |                                                                                         |                                                                                            | R                |
|              | Timesheet Summary                                                                                                    |           | Submit and Notify                                                                                                    | Approve                                                                                               | Approve with Specia                                                          | al Attention                                                                            | Reject Re                                                                                  | adirect Ne       |
|              | Claim & Timesheet Summ                                                                                                    | ary       | Show 10 ¢ entries Exp                                                                                                    | ort<br>Dav                                                                                            | Type à Time In à                                                             | Time Out≜ Pr                                                                            | roiect Name≜                                                                               | Pr               |
|              | Overtime Management                                                                                                    |           | Pending Approval 05-Fe                                                                                                    | b-2020 Wed                                                                                            | On Duty 2:00 PM                                                              | 6:00 PM                                                                                 | My_Project                                                                                 | JM 3rd           |
|              | Late (Abaset Densit                                                                                                    |           | Pending Approval     05-Fe                                                                                                    | b-2020 Wed                                                                                            | On Duty 9:00 AM                                                              | 1:00 PM                                                                                 | My_Project                                                                                 | Archiconic C     |
|              | Late / Absent Report                                                                                                    |           | Pending Approval 06-Fe     Pending Approval 07-Fe     07-Fe                                                                                         | b-2020 Thu                                                                                            | On Duty 8:30 AM                                                              | 5:30 PM<br>5:30 PM                                                                      | My_Project                                                                                 | JM 3rd<br>JM 3rd |
|              |                                                                                                    |           |                                                                                                    |                                                                                                    |                                                                              |                                                                                         |                                                                                            |                  |

-

#### 8 Home 💿 Management Tool 🚿 HR Management 🗇 Timesheet Managemen sheet[0] Date Range Timesheet[5] Final Approved Timesheet[2] Search: Submitter Status ALEESA FIRHANA BINTI IZANI Pending Approval AMRI MURSYID BIN MOHD ZAINI Pending Approval LIM KYE PENG Pending Approval NURUL IZZATI BINTI MOHD IZZUDDIN Pending Approval Sin Hong Hau Pending Approval TIU JUN XIONG Pending Approval Previous 1 Next Sales Management - Admin Tool -🧕 Sin Hong Hau & Home 🔸 Management Tool 🔌 HR Management 🎽 Timesheet Management 🌾 Timesheet De Note: - After "Approve" click "Submit 72 and Notify" to pass to next level RMNaN RMNaN RMNaN nsation Search:

### WEB – Claim Approval

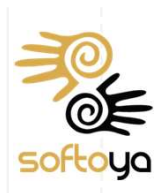

|                          | Resource Management - Pr                                              | roject I | Claim Manageme<br>Create Claim Sheet                                         | nt Resource Manage                                         | ement                                    |                                                                                |                                              | 🏚 Home                       | Resource Management                                          | nt > Claim Management                                        |
|--------------------------|-----------------------------------------------------------------------|----------|------------------------------------------------------------------------------|------------------------------------------------------------|------------------------------------------|--------------------------------------------------------------------------------|----------------------------------------------|------------------------------|--------------------------------------------------------------|--------------------------------------------------------------|
| 9                        | Claim                                                                 |          | Pending Review Claim[1]                                                      | Approved Claim[9]                                          | Rejected Claim[0]                        | Date Range Claim[0]                                                            | Final Approved Claim[9]                      |                              |                                                              |                                                              |
|                          | Claim Management<br>Total Claim<br>Department Summary                 | l Cla    | Action A Staff_ID<br>Review amri.mursyid@soft<br>Showing 1 to 1 of 1 entries | ♦ Na<br>bya.com AMRI MURSYIE                               | me 🔶<br>BIN MOHD ZAINI ami               | Claim_Sheet_Name<br>ri.mursyid@softoya.com-Mar 2                               | ♦ Remarks ♦<br>2020 Claim                    | Status 🔶<br>Pending Approval | Search:<br>Created_Date \$<br>2020-03-17 16:59:01<br>Previou | Submission_Date <b>♦</b><br>2020-03-30 11:01:40<br>Js 1 Next |
| Not<br>- A<br>"Su<br>pas | e :<br>fter "Approve" click<br>bmit and Notify" to<br>s to next level |          | Showing 1 to 10 of 62 entries                                                | Approve Approve<br>Date Day Project_<br>Mar-2020 Tue MY_Ir | with Special Attention Name Project_Code | Reject     Redirect       Mileage      Expenses_Type       70     Mileage (RM) | ♦ Total_Expenses ♦ Total_Paya<br>35.00 35.00 | ble de Company_Name          | Search:<br>Remarks Appro<br>Sin Ho                           | over <b>♦ Comment♦</b><br>ng Hau 0(                          |
|                          |                                                                       |          |                                                                              |                                                            |                                          |                                                                                | 0                                            |                              |                                                              |                                                              |

### WEB – Leave Approval

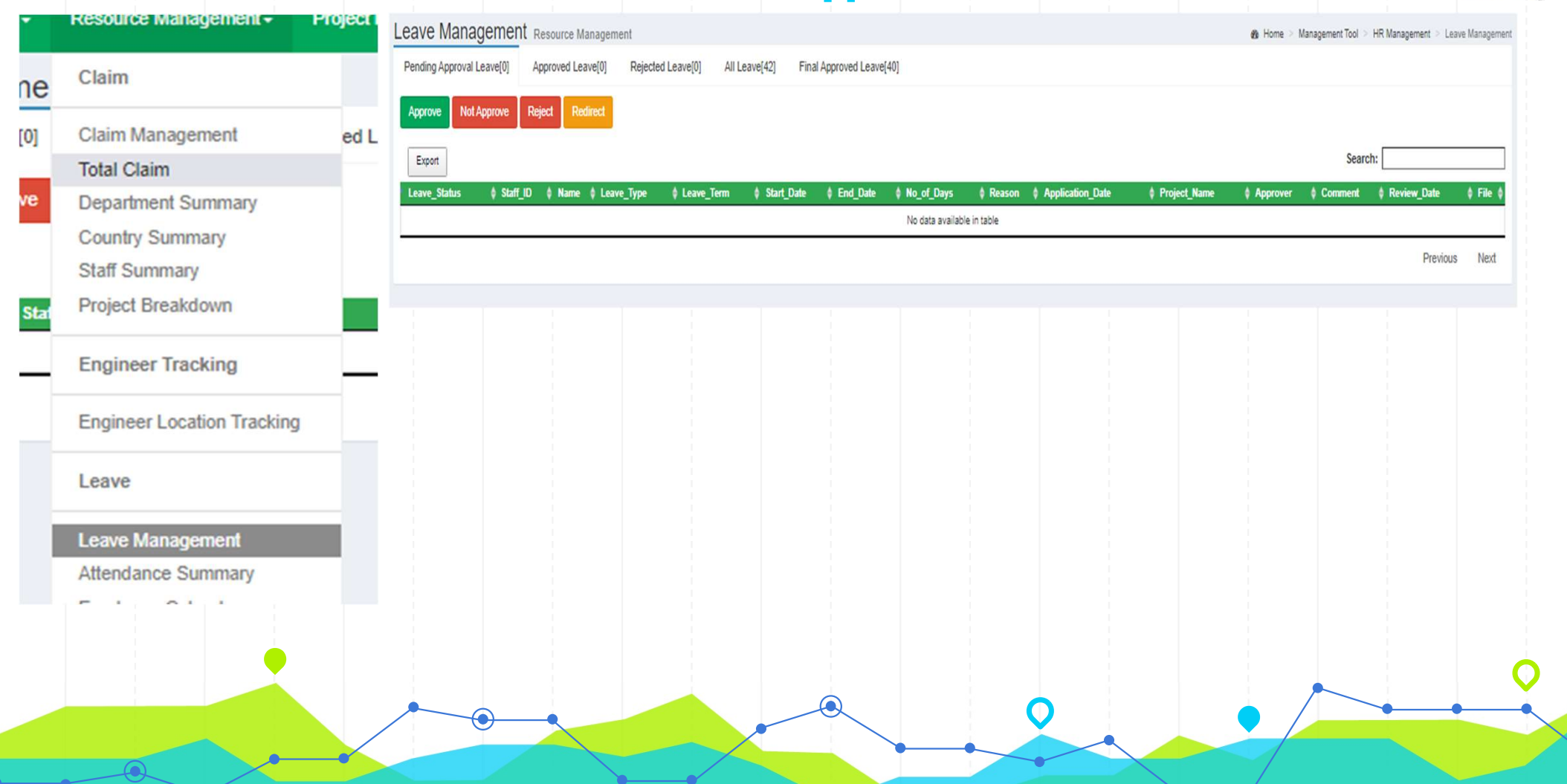

![](_page_16_Picture_2.jpeg)

#### **WEB – Location Tracking**

![](_page_17_Figure_1.jpeg)

![](_page_17_Picture_2.jpeg)

![](_page_18_Picture_0.jpeg)